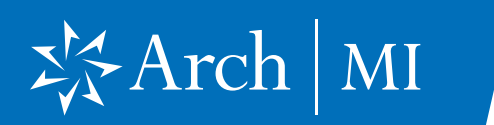

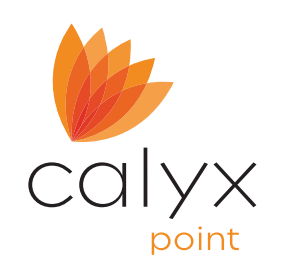

#### **Select a Loan**

- 1. Launch Calyx Point on your computer.
- 2. Open the loan you are working on.

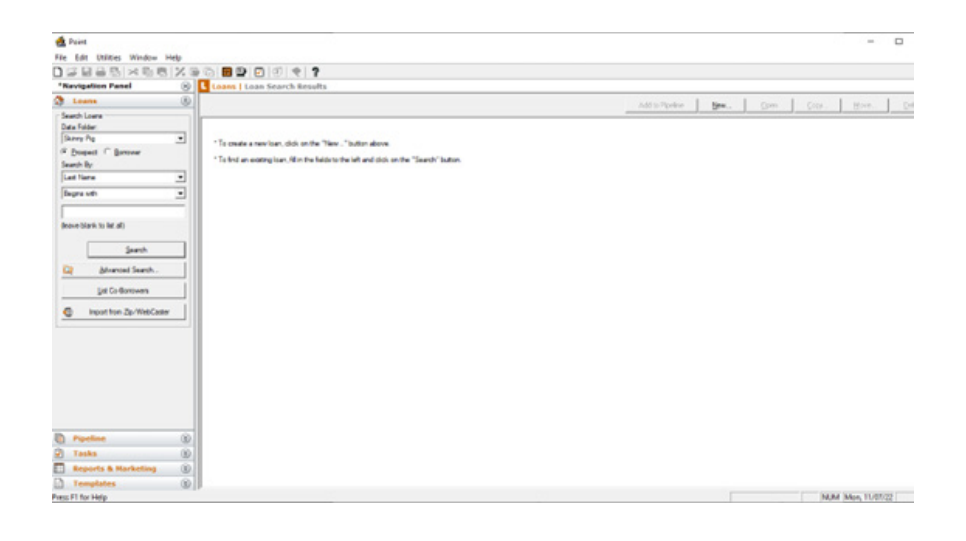

#### **3.** Select **Mortgage Insurance** from the Interfaces dropdown menu.

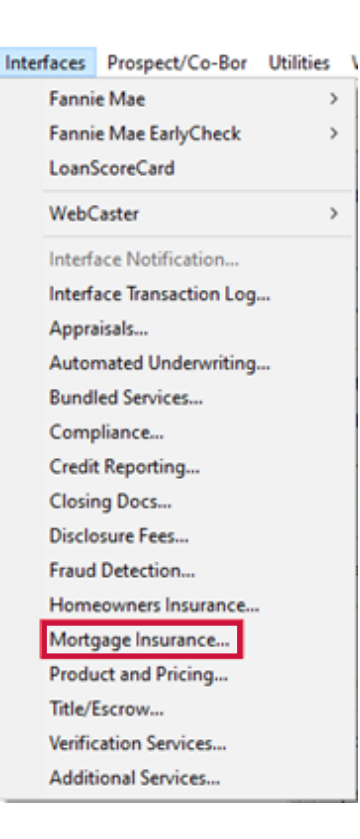

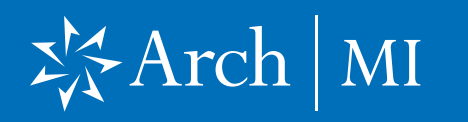

4. Select Arch MI and click OK.

| WebConnect SDK>      |   |  |  |
|----------------------|---|--|--|
| rch MI               |   |  |  |
| nact MI              |   |  |  |
| IGIC                 |   |  |  |
| adian - Web Interfac | e |  |  |
|                      |   |  |  |
|                      |   |  |  |
|                      |   |  |  |
|                      |   |  |  |
|                      |   |  |  |
|                      |   |  |  |
|                      |   |  |  |
|                      |   |  |  |
|                      |   |  |  |
|                      |   |  |  |
|                      |   |  |  |
|                      |   |  |  |
|                      |   |  |  |
|                      |   |  |  |
|                      |   |  |  |
|                      |   |  |  |

5. Click Launch Arch MI.

|                     |                                                                                                    |       | Getting Started | Getting Started |  |  |
|---------------------|----------------------------------------------------------------------------------------------------|-------|-----------------|-----------------|--|--|
| Certificate Number  |                                                                                                    | Clear | Launch Arch MI  |                 |  |  |
| To view/print any d | Fo view/print any document listed under the heading/section "Document", double-click on the document. |       |                 |                 |  |  |
| ltem                | Results                                                                                               | Date  | Document        |                 |  |  |
|                     |                                                                                                    |       |                 |                 |  |  |
|                     |                                                                                                    |       |                 |                 |  |  |

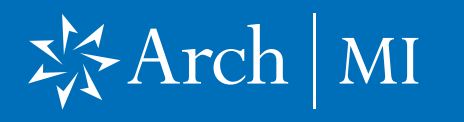

6. Enter CONNECT user ID and password credentials. Click Sign In.

| ≯;⊱Arch   MI |                  |                 |   | REQUEST ACCESS |
|--------------|------------------|-----------------|---|----------------|
|              | ORIGINATIONS     |                 |   |                |
|              | User ID          |                 | ) |                |
|              | Password         | =               |   |                |
|              | SIGN             | IN              |   |                |
|              | FORGOT PASSWORD? | FORGOT USER ID? |   |                |
|              | Need a quick sta |                 |   |                |
|              | STATUS O         | ecx             | ) |                |
|              |                  |                 |   |                |
|              |                  |                 |   |                |

 7. Choose from three Request types: Rate Quote,
Delegated Application or Full-File Application.

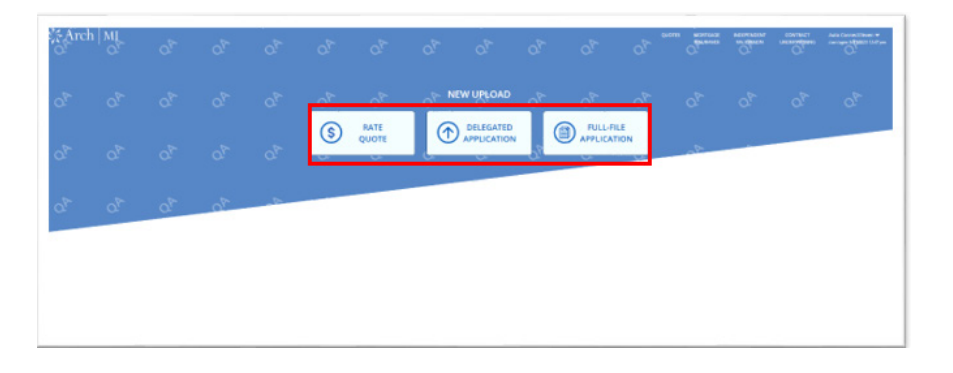

#### **Request Rate Quote**

- 8. Select Rate Quote option.
- 9. Fill in the fields with the requested information and click **Get Rates**.

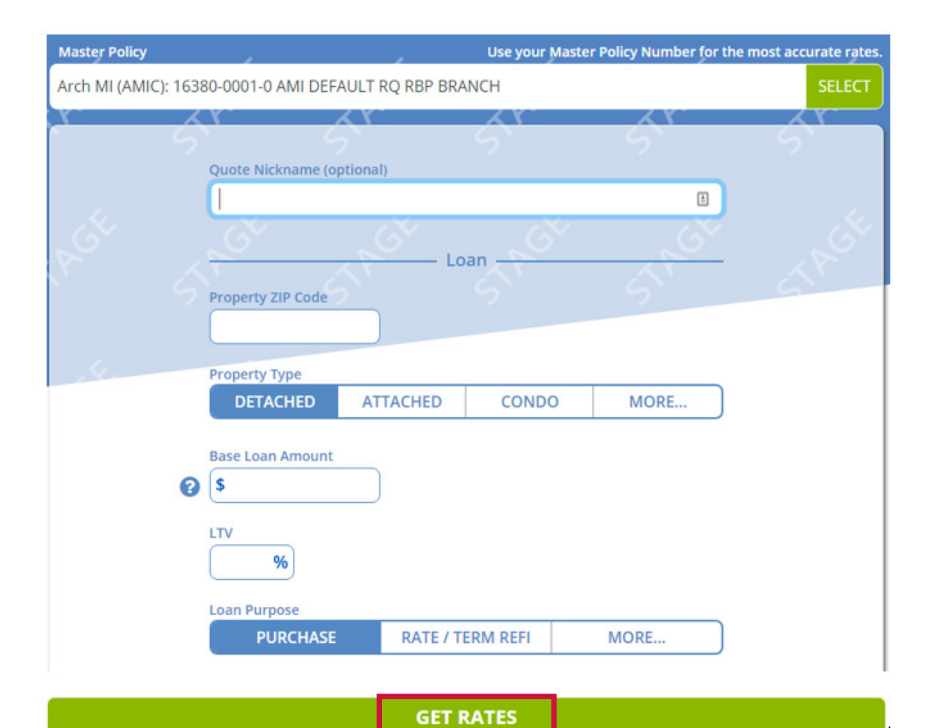

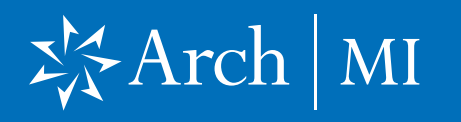

**10.** View the Rate Quote results in the Product tab.

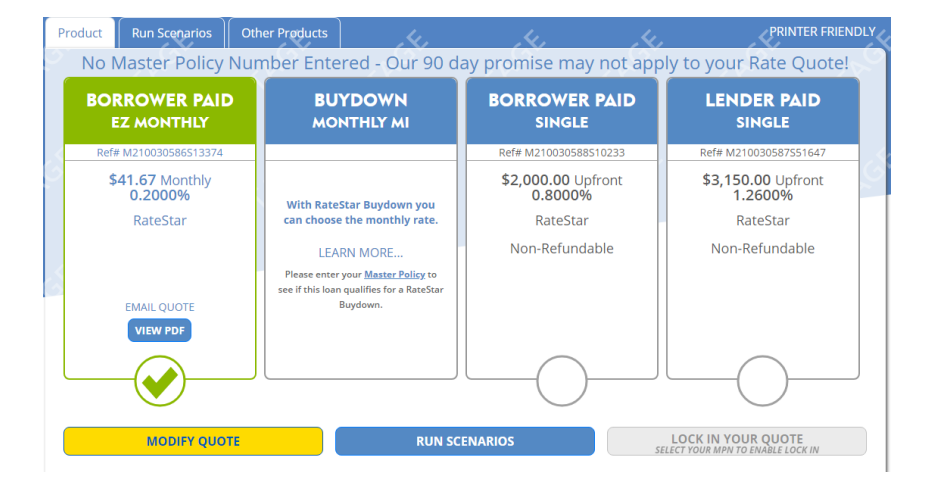

### **Request MI**

- 11. Select Delegated Application or Full File Application.
- **12.** Fill in the fields with the requested information under all tabs and click **Submit**.

| <b>—</b>                                     |                                        |        |                    | 34                                       |
|----------------------------------------------|----------------------------------------|--------|--------------------|------------------------------------------|
| <b>•••</b>                                   |                                        |        |                    | K Y                                      |
| Borroword                                    |                                        |        | Mortgage Insurance |                                          |
| Borrowers                                    | Property                               | LOan   | wortgage msurance  |                                          |
|                                              |                                        |        |                    |                                          |
| Sample, John                                 |                                        |        |                    |                                          |
| First Name *                                 |                                        |        |                    |                                          |
| John                                         |                                        |        |                    | NEXT                                     |
| Middle Initial                               |                                        |        |                    |                                          |
| Last Name *                                  |                                        |        |                    |                                          |
| Sample                                       |                                        |        |                    |                                          |
| Date of Birth                                |                                        |        |                    |                                          |
|                                              |                                        |        |                    |                                          |
| Occupy Subject Prope                         | rty                                    |        |                    |                                          |
| Is any borrower a first time hom             | ebuyer?                                |        |                    |                                          |
| i.e. No borrower has had owners:<br>3 years. | hip interest in a property in the past |        |                    |                                          |
| First Time Homebuyer                         |                                        |        |                    |                                          |
|                                              |                                        |        | -                  |                                          |
|                                              | <u>ය</u>                               | ■      | <u> </u>           |                                          |
| Borrowers                                    | Property                               | Loan   | Mortgage Insurance | 1. 1. 1. 1. 1. 1. 1. 1. 1. 1. 1. 1. 1. 1 |
|                                              |                                        |        |                    | <u> </u>                                 |
| Mortgage In                                  | SUKADGA                                |        |                    | 2 2                                      |
| Mortgage III                                 | surance                                |        |                    |                                          |
| Submitting Bran                              |                                        | SELECT |                    | St.                                      |
| Loan Program                                 |                                        |        |                    | <u> </u>                                 |
| None                                         | ✓                                      |        |                    |                                          |
| Rate Quote Ref                               | #                                      |        |                    | SUBMIT                                   |
|                                              |                                        |        |                    | JOBINIT                                  |
| MI Coverage                                  | *                                      |        |                    |                                          |
| 25                                           | %                                      |        |                    |                                          |
| MI Payment Opt                               | ion                                    |        |                    |                                          |
| Borrower-Paid                                |                                        |        |                    |                                          |
| RateStar Buydov                              | What is RateStar Buydown?              |        |                    |                                          |
| Renewal Type                                 | Сиск nere to learn more                |        |                    |                                          |
| Constant                                     | <b>~</b>                               |        |                    |                                          |
| E7 Month                                     | hy .                                   |        |                    |                                          |
|                                              | y                                      |        |                    |                                          |

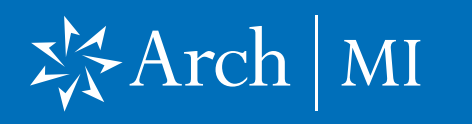

#### **View Results**

13. For Delegated orders, selectEdit to make changes orclick Download PDF to viewcertificate.

| Sample, John<br>Arch Commitment # : 890554<br>COMMITMENT - APPROVED | 143*                                                                                                    |                                                                                                    | and the _                                                                                                    | , ch                                                                                                    |       | Ś,      |
|---------------------------------------------------------------------|----------------------------------------------------------------------------------------------------|----------------------------------------------------------------------------------------------------|----------------------------------------------------------------------------------------------------|----------------------------------------------------------------------------------------------------|-------|---------|
| *This was issued under an Arch MI (AM                               | IIC) Master Policy.                                                                                                    |                                                                                                    | S 🗌                                                                                                    | EDIT                                                                                                    | DOWNL | OAD PDF |
| ≡ 8905544                                                           | 3.pdf 1 /<br>Commitment and<br>Certificate of Insurance<br>Arti Migges Insurance Computy                                                                                                    | 1   — 67%                                                                                                    | +   I Ø                                                                                                    | ±<br>⊱Arch   MI                                                                                                    | ē:    |         |
|                                                                     | Please deliver to<br>Insured Customer<br>Borrower Name(s)                                                                                                    | Monica Lopez<br>AMI DEFAULT RIG HEIP BRANCH<br>Do No Delete or Inactivate<br>Jutin Sample                                                                                                    | MB Master Policy &<br>Insured Lean #<br>Customer Address<br>Property Address                                                                                                    | 16380-1-0<br>1234<br>1 Main Street<br>Walmut Creek, CA 94597<br>122 mails st<br>dallas, TX 75233                                                                                                    |       |         |
|                                                                     | Contraction<br>Read Loan Annound<br>Preaced Premium Annound<br>To Sealen Pice<br>Appresent Vasa<br>Roberts Annound Pice<br>Roberts Annound Pice<br>Parent Band Kill Regioner<br>Parent Band Kill Regioner<br>Parent Band Kill Regioner<br>Parent Regioner<br>Roberts Annound Pice<br>Parent Regioner<br>Roberts Annound Pice<br>Parent Regioner<br>Roberts Annound Pice<br>Parent Regioner<br>Roberts Annound Pice<br>Parent Regioner<br>Roberts Annound Pice<br>Parent Regioner<br>Roberts Annound Pice<br>Regioner Regioner<br>Roberts Annound Pice<br>Regioner Regioner<br>Roberts Annound Pice<br>Regioner Regioner<br>Roberts Annound Pice<br>Regioner Regioner<br>Roberts Annound Pice<br>Regioner Regioner<br>Roberts Annound Pice<br>Regioner Regioner<br>Roberts Annound Pice<br>Regioner Regioner<br>Roberts Annound Pice<br>Regioner Roberts Annound Pice<br>Regioner Regioner<br>Roberts Annound Pice<br>Regioner Roberts Annound Pice<br>Regioner<br>Roberts Annound Pice<br>Regioner<br>Regioner | 8005643<br>4 Months<br>1500,000<br>5200,000<br>5200,000<br>500,000<br>500,0000<br>500,0000<br>500,0000<br>500,0000<br>500,0000<br>500,00000000 | Committeet Electric<br>Loan Tem<br>Protein Type<br>Loan Tem<br>Remove Type<br>Teman Protein Som<br>Remove Type<br>Teman Protein<br>Teman Tem<br>Remove T                                                                                                    | 801223<br>2014278<br>2014278<br>2014278<br>20159928 Enty Deschool<br>Fuel Rate, Jack Byner<br>701<br>Gostain<br>Konsee<br>Salter,<br>Solater,<br>Solater, |       |         |
|                                                                     | Prentum Dun Nor<br>Endersements Special Tra                                                                                                    | Had Generating transfer ender Print Line Society of the second sectors of the second sectors of the second second s                                                                                                    | Massie Parcy AF CH 3008 30 (3020)<br>In AND 1980 19 (3020), Independent Van<br>al Paratan N, dinistra by T equats Store<br>and Sport Payment Dates below to Utbech                                                                                                    | ntation Entransmert ARCH<br>May Pennitian<br>Cenevrage                                                                                                    | -     |         |
|                                                                     | To attracts the Control of Sectors of the Sectors of Sectors of Se                                                                                                    | plotes with archite dam or complete<br>family, GA 30374-4651, small to poll<br>the family, GA 30374-4651, small to poll<br>the family, GA 30374-4651, small to poll<br>the family of the family of the family of the<br>methods of the family of the family of the family<br>methods of the family of the family of the family of<br>the family of the family of the family of the<br>family of the family of the family of the family of<br>the family of the family of the family of the<br>family of the family of the family of the family of<br>the family of the family of the family of the<br>family of the family of the family of the family of the<br>family of the family of the family of the family of the family of the<br>family of the family of the family of the family of the family of the<br>family of the family of the family of the family of the family of the<br>family of the family of the family of the family of the family of the<br>family of the family of the fa                                                                                                    | the information tables and theread a con-<br>tryparticiting@aschell.came of rais to 14 in<br>theyaranticiting@aschell.came of rais to 14 in<br>the control to the control to the control<br>of the control to the control to the control<br>please call 14774<br>does not control to the control to the control<br>of control to the control to the control to the control<br>of the control to the control to the control to the control<br>please call 14774 does not be control to the control<br>of the control to the control to the control to the control<br>of the control to the control to the control t | pr ps Archite Managage<br>be skele tra7:<br>Ming<br>samstar Company,<br>calls Accidance,<br>kale Advance,<br>tale Advance,<br>tale Adva                                                                                                    |       |         |

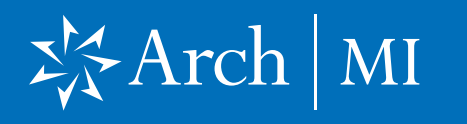

 For Non-Delegated MI orders, select View Commitment.

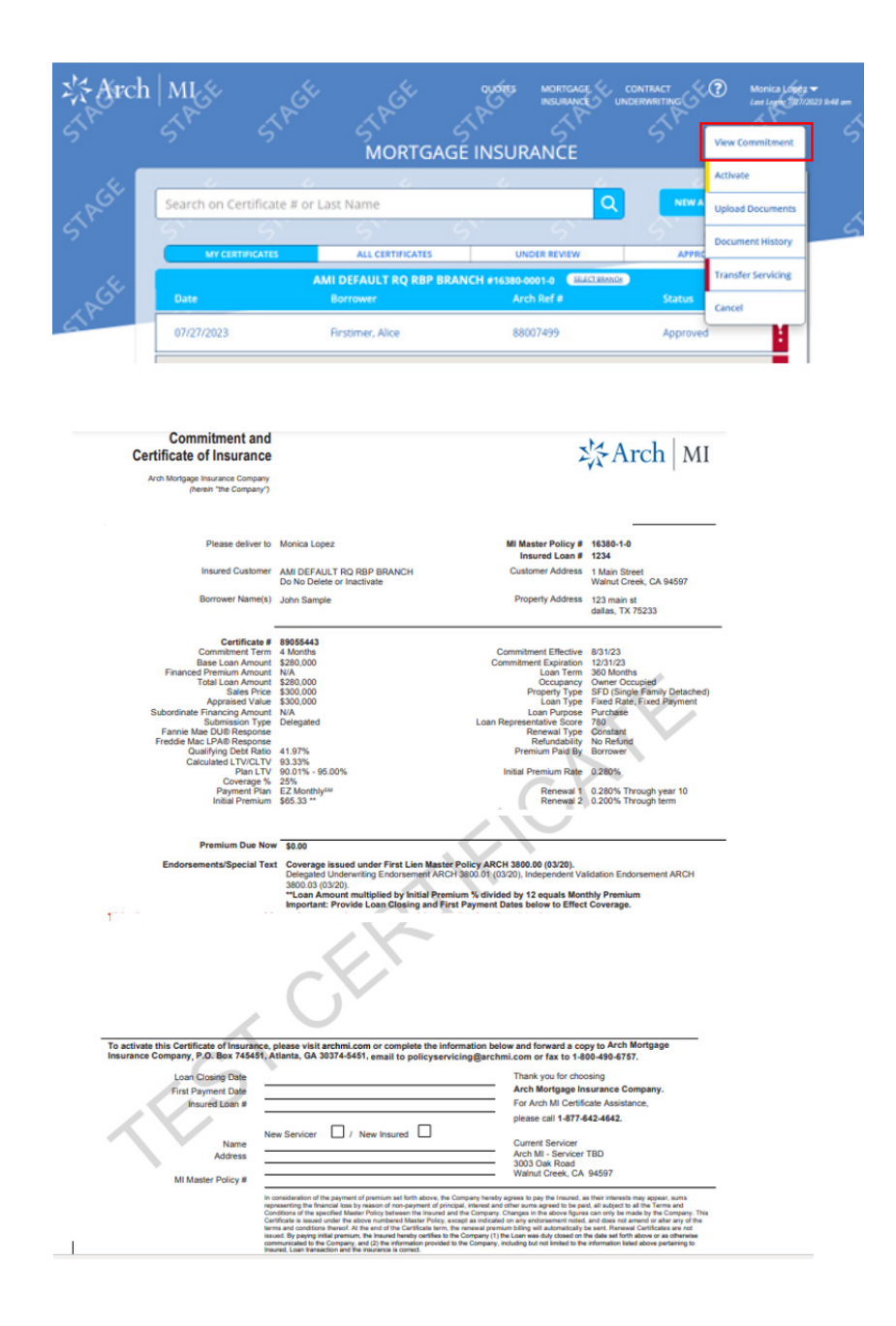

ompany. 6 MCUS-B0480-0823